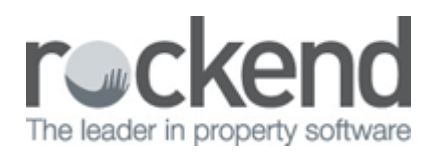

## How to Add a New Creditor Category in REST Professional

## Overview

This function allows you to add a new creditor category to the existing list of creditors and that specific category can later be searched within REST.

## Steps

- 1. Go to Files > Descriptors & Comments
- 2. Choose Creditor Categories

| Creditor Categories                                                                                                    |          |                                                                           |
|----------------------------------------------------------------------------------------------------|----------|---------------------------------------------------------------------------|
| Category                                                                                                    |          |                                                                           |
| List of categories                                                                                                    | 24 found | ×                                                                         |
| Air Conditioning<br>Blind Repairs<br>Builder<br>Carpet cleaning<br>Carpets<br>Cleaner<br>Council<br>Electrician<br>Gardener<br>General Maintenance<br>Glass Repairer<br>Gutters<br>Handyman<br>Insurance<br>Lawn Mowing<br>Locksmith |          | Cancel - ESC<br>Clear - F2<br>Delete - F3<br>Delete - F3<br>Add Mode - F4 |

- 3. Click on the Add Mode-F4 to add in a new category
- 4. Add in the description for the new Category
- 5. Click OK-F12 to save

Once the categories are set up you can allocate to each creditor that you have in REST.

- 1. Go to Files > Creditor
- 2. Click on the category drop down box on the general tab and select the category
- 3. Click OK-F12 to save

| 🐞 Creditor | Details                          |               |  |
|------------|----------------------------------|---------------|--|
| Alpha inde | * BRONNIE                        |               |  |
| Nam        | Name Bronnie's Cleaning Services |               |  |
| General    | Payment Notes Barcode            | Cancel - ESC  |  |
| Address    | 25/247 Illawarra Road            |               |  |
|            | PETERSHAM NSW 2000               | Action - F1   |  |
|            |                                  |               |  |
| Contaci    | <u>w</u>                         | Clear - F2    |  |
| Salutation | Ms Bronnie                       |               |  |
| Emai       | emily.valictis@rockend.com.au    | Delete - F3   |  |
| -Phones-   |                                  |               |  |
| Work       | 9567 4533 Home 9567 4655         | Add Mode - F4 |  |
| Mobile     | 0412 546 785 Fax 9567 4656       |               |  |
|            |                                  | Search · F7   |  |
|            | Category Cleaner 🔹               | ò             |  |
| Default a  | Last Edits - F9                  |               |  |
| Tempor     | $\checkmark$                     |               |  |
|            |                                  | OK - F12      |  |

A report for all the creditor categories is available and to access this go to Reports > Creditor > Detailed Report and you will see in the Advanced Section the ability to filter Creditor Category.

| 🔅 Creditors Detail Report              | Σ                                                   | 3 |
|----------------------------------------|-----------------------------------------------------|---|
| Selection                              | Advanced                                            |   |
| Month to Print Current -               | Creditor Category                                   |   |
| All                                    |                                                     |   |
| Range Start at Alpha Index             |                                                     |   |
| Finish at Alpha Index                  |                                                     |   |
| Select                                 |                                                     |   |
|                                        |                                                     |   |
|                                        |                                                     | ļ |
|                                        |                                                     |   |
| Orientation Font Select Printer Select |                                                     |   |
| F1 F2 F3                               | Print - F12 Preview - F11 Export - F10 Cancel - ESC | 2 |

Example of Report with a Category

| Creditor Account |                                                                          |                  |                                                          |                                                                                                  |                          |                                                     |  |  |  |
|------------------|--------------------------------------------------------------------------|------------------|----------------------------------------------------------|--------------------------------------------------------------------------------------------------|--------------------------|-----------------------------------------------------|--|--|--|
|                  | Address                                                                  |                  |                                                          | Payment                                                                                          |                          | Phone                                               |  |  |  |
| BRONNIE          | Bronnie's Cleaning Servic<br>25/247 Illawarra Road<br>PETERSHAM NSW 2000 | )                | Method:<br>Accnt.Name:<br>Accnt.No.:<br>BSB:<br>Comment: | Auto EFT consolidated<br>Bronnie's Cleaning Services<br>836483838<br>062-765<br>CBA Marrickville | (H)<br>(W)<br>(M)<br>(F) | 9567 4655<br>9567 4533<br>0412 546 785<br>9567 4656 |  |  |  |
|                  | Email: emily.valiotis@roc                                                | kend.com.au      | Category:                                                | Cleaner                                                                                          |                          |                                                     |  |  |  |
|                  | ABN: 65455677665                                                         | Confirmed Y/N: Y | GST exempt:                                              | N                                                                                                |                          |                                                     |  |  |  |

Number of items - 1

## 02/02/2016 10:40 am AEDT